## Filling Out MN.Responds: for Volunteers

The City of Bloomington utilizes the web database Minnesota Responds (MN.Responds) for all MRC volunteers. The web database can be accessed by going to <u>https://www.mnresponds.org/</u>. All volunteers should maintain their contact information, deployment status, and credentialing information on their profile as it will be used to call up volunteers in the event of an emergency. Follow the below steps for registering as an MRC volunteer:

| Step |                                                                                                    |
|------|----------------------------------------------------------------------------------------------------|
| 1    | Minnesota<br>Responds<br>Minnesota Responds Medical Reserve Corps                                                                                                    |
|      | Home Online Registration Paper Registration Resources and Tools Contact Us FAQ                                                                                                    |
|      | Username: Password:<br>Log In Forgot Username or Password?<br>Not Registered?                                                                                                    |
|      | What is Minnesota Responds?                                                                                                    |
|      | Minnesota Responds is a partnership that integrates local, regional, and statewide volunteer programs to assist our public health and healthcare systems during a disaster.                                                                                                    |
|      | It is part of a federal initiative that requires every status during a disader.<br>It is part of a federal initiative that requires every status to implement Systems for Advanced<br>Registration of Volunteer Health Professionals (ESAR-VHP). The system adopts a program model<br>recommended by the public health service called Medical Reserve Corps. Local volunteer<br>coordinators mobilize health and "non-health" volunteers to respond to emergencies within the<br>community, or if the volunteer is interested, within the state. Whether you work in a health field or not,<br>active or retired, if you have an interest in assisting your community or state during a health crisis, we<br>invite you to register in the Minnesota Responds MRC. |
|      | To those visiting the Minnesota Responds MRC Homepage for the first time, you may want to learn<br>more about what it means to volunteer. You are encouraged to click on the FAQ link that addresses<br>many common questions, or take the free online orientation training by clicking on the following<br>link: <u>http://www.sph.umn.edu/academics/ce/online/</u> . Following a short registration process, you can<br>complete the training for continuing education credits. Additional online training is available by<br>clicking on the Resources and Tools link on this homepage.                                                                                                    |
|      | Thank you for your interest in volunteering.<br>Barbara Lundgren, State Coordinator<br>Minnesota Responds Medical Reserve Corps                                                                                                    |
|      | Go to <u>https://www.mnresponds.org/</u> and scroll to the bottom of the page to find the <i>REGISTER NOW</i> button.                                                                                                    |
| 2    | Fill out the form with all of the appropriate information as requested. To select and organization, see Steps 3-4. Once all fields are filled out, click <i>NEXT</i> .                                                                                                    |
|      | Minnesota Responds Medical Reserve Corps 🔭 🛧 🖈                                                                                                    |
|      | Registration                                                                                                    |
|      | (1) For the best experience, do not use the refresh, stop, back or forward buttons on the browser and only single-click buttons within a page.                                                                                                    |
|      | 2 An asterisk (*) indicates a required field. You will be alerted if the required information has not been entered.                                                                                                    |
|      | 3 For your security, all communications are encrypted and you will be logged out automatically if you are inactive for more than 15 minutes.                                                                                                    |
|      | We recommend the latest version of <u>Microsoft Internet Explorer for Windows</u> , <u>Mozilla Firefox for Mac or PC</u> , <u>Apple Safari for Mac or PC</u> or <u>Google Chrome for Mac</u><br>or <u>PC</u> with JavaScript enabled and pop-up blocker turned off to use this site. Please see your browser's help file for more information.                                                                                                    |
| 3    | To select and organization, click ADD ORGANIZATION.                                                                                                    |

|   | Organizations                                                                                                    |                                                                          |
|---|----------------------------------------------------------------------------------------------------|--------------------------------------------------------------------------|
|   | Organizations represent official groups that you have affiliation with as a MNResponds user. Click the select those you want to join. | Add Organizations link below to see a complete list of organizations and |
|   | Add Organizations                                                                                                    |                                                                          |
|   | * Organization(s):                                                                                                    |                                                                          |
|   |                                                                                                    |                                                                          |
|   |                                                                                                    |                                                                          |
| 4 | In the Organization Selection pop-up box, scroll through the c                                                                        | ounty listing to find Hennepin County                                    |
|   | Public Health CERT/MRC Click SELECT (Return to step 2)                                                                                | e box next to Bioonnington-Edina-Richneid                                |
|   | rubie ficatifi elitiyimte. ciek selecit. (hetali to step 2)                                                                           |                                                                          |
|   | Organization Selecti                                                                                                    | on 🗳                                                                     |
|   |                                                                                                    |                                                                          |
|   |                                                                                                    |                                                                          |
|   | □ ■ ♣ Douglas County Organizations                                                                                                    | Bloomington Edina Dichfield Public                                       |
|   | E  E  Faribault County Organizations                                                                                                  | Health CERT/MRC                                                          |
|   | □ ■                                                                                                    |                                                                          |
|   | □                                                                                                    |                                                                          |
|   | 🔲 🗉 🎎 Goodhue County Organizations                                                                                                    |                                                                          |
|   | 🔲 🖩 🎎 Grant County Organizations                                                                                                    |                                                                          |
|   | 🔲 🖃 👪 Hennepin County Organizations                                                                                                   | Description                                                              |
|   | Hennepin County MRC Program                                                                                                    | If you surronthy reside in                                               |
|   | Bloomington-Edina-Richfield Public Health CERT/MRC                                                                                    | Bloomington, Edina, or                                                   |
|   | Disaster Medical Assistance Team (DMAT)                                                                                               | Richfield, you are invited to request affiliation in the                 |
|   | Le Disaster Mortuary Emergency Response Team (DMERT)                                                                                  | Bloomington-Edina-<br>Richfield Public Health                            |
|   | MN Behavioral Health MRC                                                                                                    | CERT/MRC program.                                                        |
|   | MN Health Occupations Students of America (MNHOSA)                                                                                    | ~ · · · · · · · · · · · · · · · · · · ·                                  |
|   | MN Mobile Medical Team - Metro                                                                                                    |                                                                          |
|   |                                                                                                    | Cancel Select                                                            |
| 5 | Fill out any remaining tabs/fields until your profile summary is                                                                      | s 100% complete. This is an indication to                                |
|   | the MRC Coordinator that all pertinent information needed h                                                                           | as been completed and the volunteer is                                   |
|   | eligible for deployment if applicable.                                                                                                |                                                                          |

| Summary             | Identity          | Deployment Prefs        | Contact O              | cupations        | Training      | Skills & Certificat  | ions   | Aedical Hist  | ory Bac | karound Chec | k Settings |
|---------------------|-------------------|-------------------------|------------------------|------------------|---------------|----------------------|--------|---------------|---------|--------------|------------|
| Sammary             | lucinity          | Deployment Piels        | Sonact Of              | cupations        | Haining       | onnis a certilicat   |        | nedical Filst | baci    | iground chec | Seturiys   |
| 0                   |                   |                         |                        |                  |               |                      |        |               |         |              |            |
| Sumr                | nary              |                         |                        |                  |               |                      |        |               |         |              |            |
| 1                   | 00 % Comp         | plete                   |                        |                  |               |                      |        |               |         |              |            |
| © <u>lde</u> ı      | ntity (c          | omplete)                |                        |                  |               |                      |        |               |         |              |            |
| Your n              | ame, current      | address, physical char  | racteristics, and a    | bility to operat | te a license  | d motor vehicle.     |        |               |         |              |            |
| ©Dep                | oloyme            | nt Preferen             | ices (con              | nplete)          |               |                      |        |               |         |              |            |
| Your av             | vailability for o | deployments, activity p | preferences for de     | eployments, ar   | nd existing ( | emergency response c | ommitm | ents.         |         |              |            |
| SCor<br>Your or     | ntact (C          | complete)               | contacts for use d     | uring a deploy   | ment          |                      |        |               |         |              |            |
|                     |                   | /                       |                        | anny a ocpro,    |               |                      |        |               |         |              |            |
| Your pr             | rofessional ex    | ns (comple              | te)                    |                  |               |                      |        |               |         |              |            |
|                     | Credenti          | ier (complete)          | lifications you po:    | ssess and are    | verified by   | the system.          |        |               |         |              |            |
| ©Tra                | inina (           | complete)               |                        |                  |               |                      |        |               |         |              |            |
| Your co             | ompleted train    | ning courses.           |                        |                  |               |                      |        |               |         |              |            |
| <mark>⊘</mark> Skil | lls and           | Certificatio            | o <mark>ns</mark> (com | plete)           |               |                      |        |               |         |              |            |
| Your es             | xpertise to be    | considered for deploy   | ment eligibility a     | nd your prior d  | eployment     | history.             |        |               |         |              |            |
| ⊘Mec                | <u>dical H</u>    | <u>istory</u> (com      | plete)                 |                  |               |                      |        |               |         |              |            |
| N                   | earth condition   | ns that may affect dep  | ioyment eligibility    | and your vac     | cination his  | tory.                |        |               |         |              |            |
| Your he             |                   |                         |                        |                  |               |                      |        |               |         |              |            |